## 学信网申请学历认证报告流程

一、登录学信网后,点击**学历认证与成绩验证**,如下图:(没有学信 网账号,需先注册):

|                               | 首页 高等            | <b>対育信息</b> 在线验证报告             | 学历认证与成绩验证             | 国际合作申请 调查/投票                         | 职业测评 就业 ⑧ 个人中心 -             |
|-------------------------------|------------------|--------------------------------|-----------------------|--------------------------------------|------------------------------|
| ■<br>高等教育信息<br>学籍 学历          | 在线验证报告     查看 申请 | ■ ■<br>学历认证与成绩验证<br>查看         | 留学报告传输<br>查看 发送报告 翻译件 | ようしていた。<br>単业正书图像校対<br>校対            |                              |
| Offer<br>就业<br>求职招聘           | 学校满意度<br>参与投票    |                                | 名<br>信息核查确认<br>查看     |                                      | 備释道,测你的决策流派<br>点击进入个体最优化频问题评 |
| 你想求职吗?这里有法                    | 适合你的职位           |                                |                       | 换一批   更多                             |                              |
| <u>工程会计</u><br>7.0K-12.0K / そ | 和及以上             | 储备干部(销管方向<br>6.0K-12.0K / 本科及以 | 1)<br>止 (現象ので) 6.0    | <b>业顾问 中国居住服</b><br>K-15.0K / 本科及以上  |                              |
| (道家)<br>(3.0K-12.0K / 本       | 产销售<br>料及以上      | 销售,房产置业顾问<br>8.0K-15.0K / 本科及以 |                       | <b>家集团/总部直聘/营</b><br>K-12.0K / 本科及以上 | 学信网测评                        |

二、点击去申请-网上申请-进入网上申请系统,如下图:

|                                                                | 首页 高等教育信息            | 在线验证报告 学历认                             | 人证与成绩验证 国际                              |               |                                        |                        |
|----------------------------------------------------------------|----------------------|----------------------------------------|-----------------------------------------|---------------|----------------------------------------|------------------------|
| 首页 绑定报告                                                        |                      |                                        |                                         |               |                                        |                        |
|                                                                |                      | 报告:                                    | 分类                                      |               |                                        | <b>()</b><br>学信<br>机器人 |
| 年代<br>日本<br>日本<br>日本<br>日本<br>日本<br>日本<br>日本<br>日本<br>日本<br>日本 | email<br>●<br>中等教育学历 | 高等教育成绩单                                | ■ 1000 00000000000000000000000000000000 |               | www.www.www.www.www.www.www.www.www.ww |                        |
|                                                                | 如果您已                 | 怒向大郊双<br>持有以上报告,请进行报告想<br>开始<br>还未持有以上 |                                         | <b>驳告内容</b> 。 |                                        |                        |
|                                                                |                      |                                        |                                         |               |                                        |                        |

| 首页 > 学历认证                                                                                                    |                                                                                                    |                                                                                                    |
|----------------------------------------------------------------------------------------------------|----------------------------------------------------------------------------------------------------|----------------------------------------------------------------------------------------------------|
| <ul> <li>&gt; 学历认证</li> <li>&gt; 报告简介</li> </ul>                                                                                                    | 关于做好新型冠状病毒感染的肺炎防控期间有关对外肌                                                                                                    | <u>服务的通知</u>                                                                                                    |
| <ul> <li>▶ RELIB/T</li> <li>&gt; RL=Hiğ</li> <li>&gt; 现场申请</li> <li>&gt; 进度查询</li> <li>&gt; 办理流程</li> <li> <b>重要告知</b> </li> <li>         2019-09-02 关于报告专用纸作组<br/>9公告     </li> <li>         2018-06-27 关于积油等等秋宵学<br/>历认证优期以观察公证受理范围<br/>的公告     </li> </ul> | <b>关于取消高等教育学历认证收费以及调整认证受理范</b><br>为贯彻潜实属务院常务会议精神,自2018年7月1日起,全面取消高等教育学历证<br>时,为减少和避免"重复证明",简化群众办事创业手续,经批准,凡2002年(毕业<br>生学历信息管理系统相关数据库中注册的高等教育学历证书,原则上实行网上童词和<br>出现书面认证报告。<br>对于2002年以前的高等教育学历证书,以及2002年之后未在高校学生学历信息管<br>注册的高等教育学历证书,如有需要,可免费申请书面认证报告。可免费申请书面认<br>证书范围<br>学历证书是高等教育法授权高等学校顺发培学生的具有法律效力的学业证书,风<br>面认证均属证书的核查验证服务。社会各单位无特殊原因,不应向已出具学历证书的<br>明要求。 | 国的公告<br>田約,证服务收费。同<br>时间)起已在高校学<br>电子认证,不再受理和<br>证报告的高等教育学历<br>上查询、电子认证和书<br>毕业生提出不合理的证                                                                 |
| 分学历和成绩单认证时间延长的告<br>知                                                                                                    | <b>关于高等教育学历认证全面使用电子报告的公</b><br>为倡导绿色便趣服务,自2019年5月1日起,我中心《中国高等教育学历认证报告<br>通知》)全部以电子报告(PDF)方式提供,不再出具纸质报告。申请人可通过学信仰<br>下载打印电子报告。风上查询和二维码等验证服务方式不变。<br>全国高等学校学生信                                                                                                    | 告<br>(包括《雪前結果<br>网部箱通道没送或目行<br>思咨询与就业指导中心<br>2019年3月29日                                                                                                 |
| 自贝 网上申请                                                                                                    | 甲扇进度查阅 报告查阅 吊见问题                                                                                                    |                                                                                                    |
| <b>关于调</b><br>自2019年5月1日起,我<br>明如下:<br>一、 <b>调整服务项目</b><br>1、不再受理中专、中眠<br>2、不再受理中学成绩单<br>3、不再受理"国际暑期                                                                                                    | 後"出国教育背景信息服务"范围及方式的说明<br>中心将调整"出国教育背景信息服务"范围,并全面使用电子报告,现将有关情况说<br>、技校等学历证书(普通高中学历证书仍可申请);<br>(含高中、中专、中职和技校等学生成绩单);<br>课程项目"成绩单。                                                                                                    | 重要告知<br>2019-09-02 关于报告专用纸作<br>的公告<br>2018-06-27 关于取消高等教育<br>历人证权费以及清整人证考虑否<br>的公告<br>2015-07-16 关于意、暑假期间<br>分学历和成绩单认证时间延长的<br>知<br>2016-07-05 关于警律学历以正 |

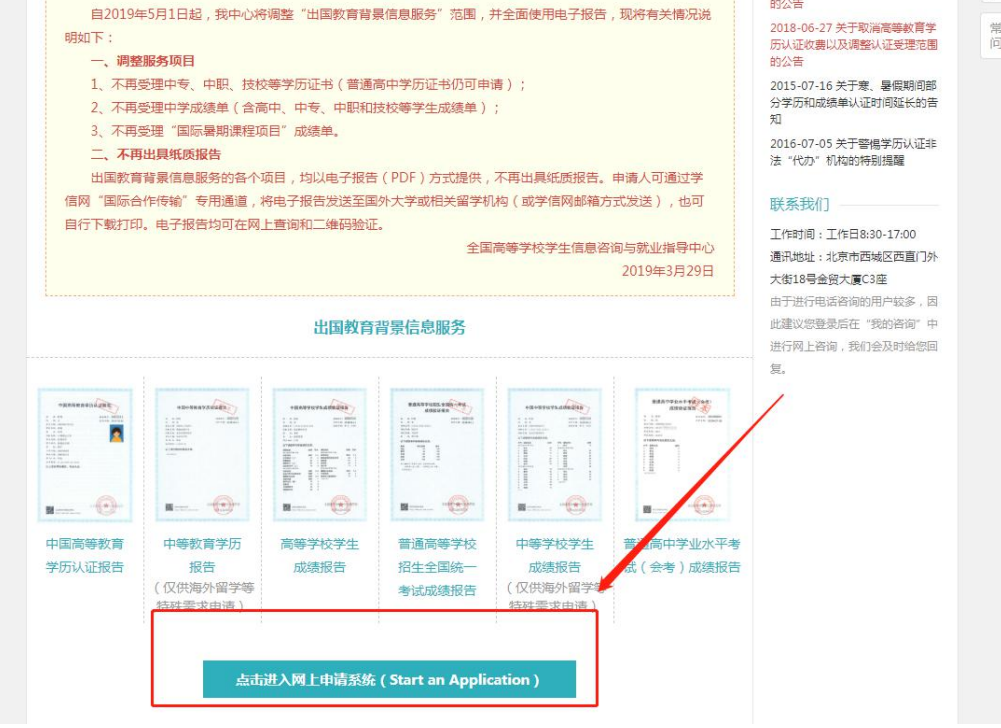

三、进入申请系统后点击申请认证-新申请,如下图:

| 協 <sup>首页</sup><br>Home                | 申请认证<br>Start an Application                                                                                               | 我的认证<br>My Verification                                                 | ・<br>新<br>サ<br>新<br>数<br>の<br>安<br>二<br>、<br>新<br>の<br>で<br>。<br>、<br>My Invoice | 民 我的消息<br>My Messag                                                 | e 我的咨询<br>My Enquiry                                                                                    |
|----------------------------------------|----------------------------------------------------------------------------------------------------|-------------------------------------------------------------------------|----------------------------------------------------------------------------------|---------------------------------------------------------------------|----------------------------------------------------------------------------------------------------|
| 我的消息                                   |                                                                                                    |                                                                         |                                                                                  | 更多。                                                                 | 申请进度查询                                                                                                  |
|                                        |                                                                                                    | 暂无消息                                                                    |                                                                                  |                                                                     | 报告查询                                                                                                    |
| 我的认证                                   |                                                                                                    |                                                                         |                                                                                  | 更多»                                                                 | 中国局等教育学历<br>中等教育学历<br>高等学校学生成绩<br>並属事等学校纪士全国统一考试                                                        |
|                                        | 申请认                                                                                                    | ेक्स ( Start an Applicatio                                              | n)                                                                               |                                                                     | 市运高等于区口工主国和1 500<br>成绩<br>中等学校学生成绩<br>普通高中学业水平考试(会考)                                                    |
| 短信说明<br>我们在对您的申请!                      | 单进行审核和出具验证结果时,X                                                                                                    | 将会向您发送短信提示。,                                                            | 豆信的基本内容及说明如下(                                                                    | 短信说明仅供参                                                             | 成绩                                                                                                    |
| 考,以头际收到的<br>XX 你好!你办理                  | 2信万准):<br>短信内容 取的XX验证已进入资料信息金校                                                                                             | 双节 宙核空成 提衣的                                                             | <b>解释说明</b><br>由语材料算合要求                                                          |                                                                     |                                                                                                    |
| 后将短信告知。<br>XX,您好!您办理<br>台,查看"我的谱       | 型的XX验证校对未通过,请登录;                                                                                                    | 从证网上申请平 提交的<br>音看详                                                      | 申请材料不符合要求,请在情,并进入"我的认证"中候                                                        | "我的消息"中                                                             | 学籍/学历在线验证报告                                                                                             |
| XX,您好!您办理                              | 的XX验证结果已出,报告编号                                                                                                    | :XXXXXXXX。<br>发送一                                                       | 意:申请多份验证,每一份新<br>条短信。                                                            | 金证完成时都会                                                             |                                                                                                    |
| <u>,</u>                               |                                                                                                    |                                                                         |                                                                                  |                                                                     |                                                                                                    |
| CHSI 中<br>合 首页<br>Home                 | 中国高等教育学生信息<br>Lange 申请认证<br>Start an Application                                                                           | L网(学信网)— 出<br>Emg 発的从证<br>My Verification                               | 出国教育背景信息服务<br>王王 我的发票<br>My Invoice                                              | 欢迎<br>同 <mark>我的</mark> 清息<br>My Message                            | 您,15086044265 退出<br>了 <mark>我的咨询</mark><br>My Enquiry                                                   |
| CHSI 中<br>公 首项<br>Home                 | 中国高等教育学生信息<br>Image: #Bit With Start an Application                                                                        | 、<br>「<br>、<br>、<br>、<br>、<br>、<br>、<br>、<br>、<br>、<br>、<br>、<br>、<br>、 | 出国教育背景信息服务<br>王王<br>My Invoice                                                   | 欢迎<br>更 我的消息<br>My Message<br>Langua                                | 您,15086044265 退出<br><b>? <sup>我的</sup>洽诗</b><br>My Enquiry<br>ge : 中文 English                           |
| CHSI 内<br>公 首页<br>Home                 | 中国高等教育学生信息                                                                                                    | 、阿(学信网)— 出<br>新的从证<br>My Verification                                   | :国教育背景信息服务<br>① <u>我的友</u> 業<br>My Invoice                                       | 欢迎<br>同 <mark>我的消息</mark><br>My Message<br>Langua                   | 您,15086044265 退出<br><b>? <sup>我的</sup>答答</b><br>My Enquiry<br>ge : 中文 English                           |
| CHSI 中<br>企 普及<br>Home                 | <ul> <li>中国高等教育学生信息</li> <li>● 単請以延<br/>Start an Application</li> <li>● 申請招告翻译</li> <li>P文招告,可通过此功能申请<br/>英文报告)</li> </ul> | L网(学信网)— 出<br>Wy Verification                                           | ★ 国教育背景信息服务 ● 我的发票<br>My Invoice ● 申请 ● 認交新的申请 )                                 | 欢迎<br>更 <mark>我的背息</mark><br>My Message<br>Langua<br>中講<br>(认证指果为不過 | 您,15086044265 退出<br>ア <mark>税的答為</mark><br>My Enquiry<br>ge: 中文 English<br>こ<br>こ<br>夏<br>辺<br>近,可申请复议) |
| CHSI 内<br>公 首页<br>Home                 | <ul> <li>□国高等教育学生信息</li> <li>● 申請以证<br/>Start an Application</li> <li>● 申請报告翻译<br/>(文报告,可通过比功能申請<br/>英文报告)</li> </ul>      | 、 (学信网) — 出<br>またりいに<br>My Verification                                 | 出国教育背景信息服务<br>① <u>我的发票</u><br>My Invoice<br>申请<br>課交新的申请)                       | 交迎<br>武的消息<br>My Message<br>Langua<br>上angua<br>申講<br>(认证结果为不通      | 您,15086044265 退出<br><b>2 発的音波</b><br>My Enquiry<br>ge: 中文 English<br>で<br>夏议<br>短,可申请复议)                |
| CHSI 内<br>企 首页<br>Home<br>(已持有中        | 中国高等教育学生信息                                                                                                    | 、<br>、<br>、<br>、<br>、<br>、<br>、<br>、<br>、<br>、<br>、<br>、<br>、<br>、      | :国教育背景信息服务<br>① <u>我的友票</u><br>My Invoice<br>申请<br>認定文新的申请 )                     | 欢迎<br>武的消息<br>My Message<br>Langua<br>上angua<br>中講<br>(认证结果为不過      | 悠,15086044265 退出                                                                                        |
| CHSI 月<br>合<br>CHSI 月<br>Home<br>(己持有中 | <ul> <li>中国高等教育学生信息</li> <li>● 単調以证<br/>Start an Application</li> <li>● 申請投告翻译</li> <li>中支合、可通过此功能申請<br/>英文报告)</li> </ul>  | RO(学信网)— H<br>ア                                                         | : 国教育背景信息服务<br>① <u>我的</u> 友票<br>My Invoice<br>申請<br>課交新的申请)                     | 次迎<br>② <mark>我的消息</mark><br>My Message<br>Langua<br>単講<br>(认证结果为不通 | 您,15086044265 退出                                                                                        |

## 四、申请目的选择**继续教育专升本、中文**,点击下一步-添加:

| ່ພ <sub>Home</sub>                                          | Start an Application                                                                                                    | My Verification                                                                 | My Invoice                                                                                                    | My Message                                                                                                    | My Enquiry                                                                                                    |
|-------------------------------------------------------------|----------------------------------------------------------------------------------------------------|---------------------------------------------------------------------------------|----------------------------------------------------------------------------------------------------|----------------------------------------------------------------------------------------------------|----------------------------------------------------------------------------------------------------|
| 中请流程:<br>选择项目<br>Selet<br>①<br>①<br>工<br>工<br>要说<br>(满药必行组》 | <ul> <li>填写信息</li> <li>请选择申请目的<br/>留学</li> <li>-美国WES</li> <li>-加拿大WES</li> <li>-法国签证</li> <li>-중太利留学</li> <li>-日本留学</li> <li>-NSC申请</li> <li>-ECE申请</li> <li>-ED申请</li> <li>-美国大学网App</li> <li>-·美国大学网App</li> <li>-·蒙太兰Digitary</li> <li>-·新立兰Working</li> <li>-·日本APJLE</li> </ul> | 上传电子附件<br>,即只认<br>先直看<br>吉,如已<br>实内学历<br>可只出具电<br>t<br>定学信网<br>思服务工<br>gHoliday | 填写申请人信息<br>Personal Details<br>4<br>正《毕业证书》,不认证《<br>可申请认证的范围";<br>等有中文报告,可申请追加<br>从证报告英文翻译件,可通<br>品子版报告(PDF),不再出<br>L上查询并下载;<br>乍一般在申请被受理后的1-<br>E及以前)以及成绩争验证<br>可学后应性的问题。因为 | Language           提文申请           Submit           5           学位证书》;           英文报告;           过学信档案中的国际合作申           出具纸质报告。我们会将认该           个月左右完成,但每年1-2月           时间需要顺延,导致部分报           时间需要顺延,导致部分报 | <ul> <li>中文 English</li> <li>強认/支付<br/>Confirm/Pay</li> <li>6</li> <li>電力理;</li> <li>正結果发送到您预留</li> <li>3、6-8月受学校寒、</li> <li>告示法在正常时限内</li> <li>地由:雪景的:集在山</li> </ul> |
| * 申请日<br>* 申请印                                              |                                                                                                    | 中文(免费申请) 受理7<br>中文(九50.00元/份)<br>中文(150.00元/份)<br>中文(150.00元/份)                 | 的不便,敬请谅解。<br>英文(150.00元/份)<br>英文(150.00元/份)<br>英文(150.00元/份)                                                                                                    | 研究生、本专科等毕业证+<br>研究生、本专科等毕业成身<br>全国普通高考成绩验证<br>会考成绩验证                                                                                                    | 3认证 申请材料<br>财验证 申请材料<br>申请材料<br>申请材料                                                                                                    |

CHSI 中国高等教育学生信息网(学信网)—出国教育背景信息服务

欢迎您,15086044265 退出

| 습 <sup>首页</sup><br>Home                | 申请认证<br>Start an Application | Mine 我的认证<br>My Verification | 王 我的发票<br>My Invoice             | 我的消息<br>My Message         | 我的咨询<br>My Enquiry                        |      |
|----------------------------------------|------------------------------|------------------------------|----------------------------------|----------------------------|-------------------------------------------|------|
| 申请流程:<br>选择项目<br>Select<br>1<br>高等学历认证 | 填写信息<br>Apply<br>2           | 上传电子附件<br>Upload<br>3        | 填写申请人信息<br>Personal Details<br>4 | Language<br>提交申请<br>Submit | : 中文 English<br>确认/支付<br>Confirm/Pay<br>6 | 受加器人 |
| 序号 证书持有人                               | 院校名称  学历类别                   | <b>刻 层次</b><br>您还未添加高等学历     | 专业名称 毕<br>从证! 添加 ♀               | 业日期 证书编号                   | 操作                                        |      |
| 所有项目必须填写<br>上一步                        | 完整<br>下一步                    |                              | 1                                |                            |                                           |      |

## (1) 填写基本信息,点击保存:

| Home Start an Applicati | My Verification                       | My Invoice          | Ny Message       | My Enquiry |
|-------------------------|---------------------------------------|---------------------|------------------|------------|
| 添加高等学历认证                |                                       |                     |                  | ×          |
| "吐马神子"                  |                                       | 化子仪釉石               |                  |            |
|                         | 请按您学历证书上的"证书编号"内<br>和"No.号"时,请填写"学校编号 | 容填写。如您的学历证书上无<br>"。 | "证书编号" 而只有"学校编号" |            |
| * 院校名称:                 | 请填写毕业证书上的院校名称                         |                     |                  |            |
| *院校所在省市:                | 请选择                                   | v                   |                  |            |
| * 学历类别:                 | 请选择                                   | •                   |                  |            |
| * 层次:                   | 请选择                                   | v                   |                  |            |
|                         | 如您的本科学历属于"专科起点本科                      | ",请在"层次"一栏中选择       | "专升本"。           |            |
| 入学日期:                   |                                       |                     |                  |            |
| * 毕业日期:                 |                                       |                     |                  |            |
| * 专业名称:                 | 请填写毕业证书上的专业名称                         |                     |                  |            |
| 学制:                     | 请选择                                   | Ŧ                   |                  |            |
| * 毕结业结论:                | 请选择                                   | ¥                   |                  |            |
| 备注信息                    |                                       |                     |                  |            |
|                         | 字数在50个中文以内                            |                     | /                |            |
|                         |                                       |                     |                  |            |
|                         |                                       |                     |                  |            |
|                         | 保存                                    |                     |                  |            |
|                         |                                       |                     |                  |            |

(2)保存后,按照提示提交电子档(毕业证、身份证),按步骤提示 进行,最后提交,申请是免费的。

| date | - Sector                      | 19870        |              |                          | **                     |                                                |
|------|-------------------------------|--------------|--------------|--------------------------|------------------------|------------------------------------------------|
| Ψī   | <b>当流程:</b><br>选择项目<br>Select | 填写信<br>Apply | 息 上传电<br>Upl | 子附件 填写申请<br>oad Personal | i人信息 提交<br>Details Sub | Language : 中文 E<br>申请 确认/支付<br>smit Confirm/Pa |
|      | 高等学历认证(                       | 2<br>€       | , ( :        | 3                        |                        | 5 6                                            |
| P    | 家号 证书持有人                      | 院校名称         | 学历类别 层次      | 专业名称                     | 毕业日期                   | 证书编号 操作                                        |
|      |                               |              | 您还未添         | 加高等学历认证! 添加              | 0                      |                                                |

(3)提交结束后等待审核,审核通过或不通过学信网会有消息提醒, 在**我的消息**查看:(通过后会已邮件形式发送学历认证报告,所以需 填写有效邮箱)

| Home     | Start an Application                                                                        | 我的认证<br>My Verification | 王 我的发票<br>My Invoice | 我的消息<br>My Message | 我的咨询<br>My Enquiry |
|----------|---------------------------------------------------------------------------------------------|-------------------------|----------------------|--------------------|--------------------|
| 申请流程:    |                                                                                             |                         |                      | Language           | ·: 中文 English      |
| 选择项目     | 填写信息                                                                                        | 上传电子附件                  | 填写申请人信息              | 提交申请               | 确认/支付              |
| Select   | Apply                                                                                       | Upload                  | Personal Details     | Submit             | Confirm/Pay        |
| 1        | 2                                                                                           | 3                       | 4                    | 5                  | 6                  |
| 高等学历认证 ( | <ul> <li>         ●     </li> <li>         院校名称     </li> <li>         学历类f     </li> </ul> | 训 层次                    | 专业名称    毕业日          | 期 证书编号             | 操作                 |
|          |                                                                                             | 您还未添加高等学历               | 从证!                  |                    |                    |
|          |                                                                                             |                         |                      |                    |                    |